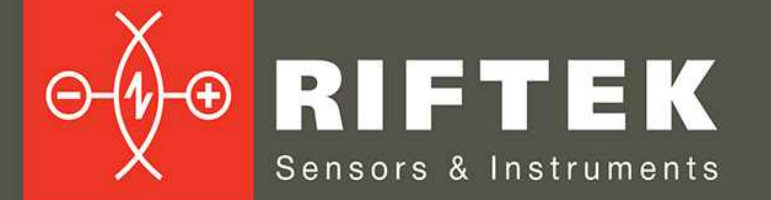

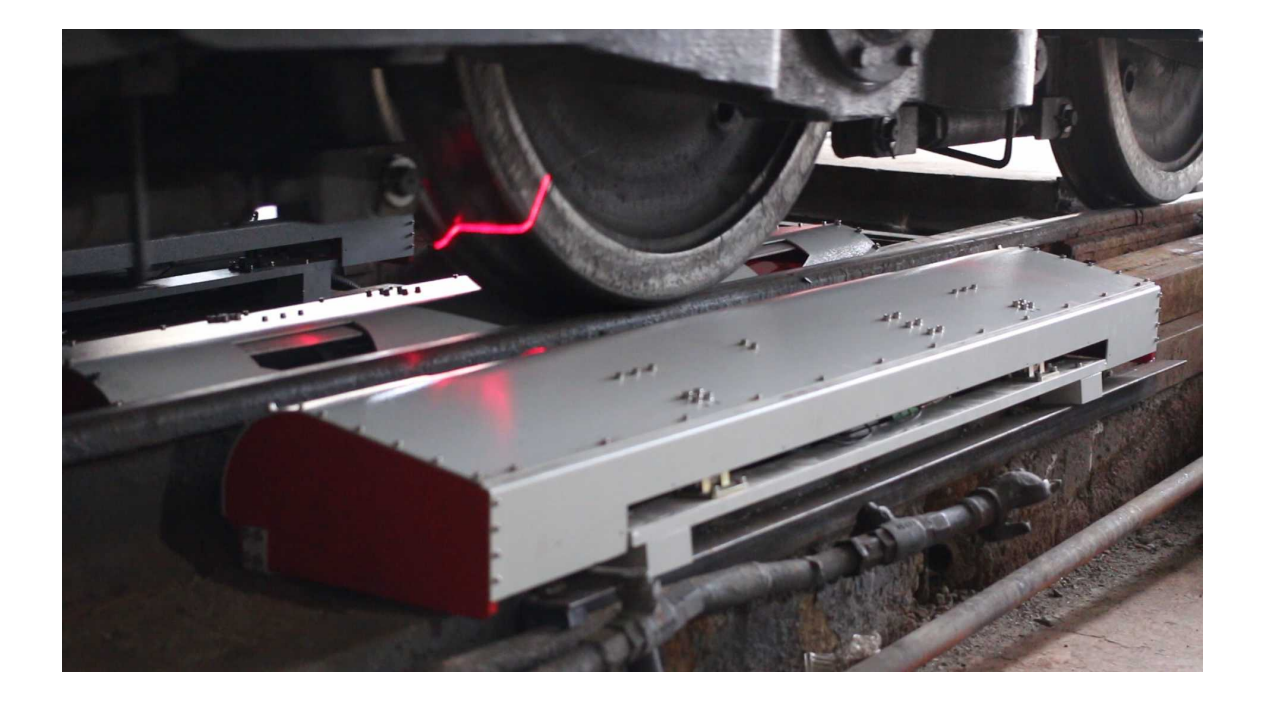

# REAL TIME WHEELS GEOMETRY MEASUREMENT SYSTEM

# **3DWheel Series**

User's manual

22, Logoisky tract, Minsk 220090, Republic of Belarus tel/fax: +375 17 281 36 57 info@riftek.com www.riftek.com

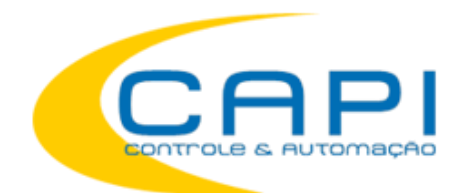

www.capicontrole.com.br (19) 3604.7068 / 3468.1791

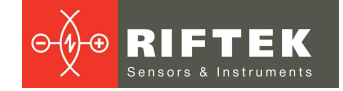

# Contents

| 1.    | Safety precautions and measurement conditions   | 4   |
|-------|-------------------------------------------------|-----|
| 2.    | CE Compliance                                   | 4   |
| 3.    | Laser safety                                    | 4   |
|       | 3.1. Class 3B scanners                          | 4   |
|       | 3.2. Class 2M scanners                          | 4   |
| 4.    | General information                             | 5   |
| 5.    | Basic technical data                            | 6   |
| 6.    | Structure and operating principle               | 7   |
| (     | 6.1. Laser scanning modules                     | 8   |
| (     | 6.2. Air conditioning and protection module     | 9   |
| (     | 6.3. Position monitoring module                 | 9   |
| (     | 6.4. Identification module                      | 9   |
| - "   | o.5. Control, communication and power module    | 9   |
| 1.    | Geometric parameters of the wheel under control | 10  |
| -     | 7.1. Fidlige fieldfil, Sh                       | 10  |
| -     | 7.2. Flange clone aP                            | 11  |
| -     | 7.5. Fidilye Slope, yn<br>7.4 - Wear parameters | 12  |
| -     | 7.4. Wear parameters                            | 12  |
| -     | 7.6 Rim parameters                              | 13  |
| -     | 7.7 Wheel diameter                              | 14  |
| 8     | Intended use                                    | 14  |
| U.    | 8.1 Preparation for use                         | 14  |
|       | 8.1.1. Visual inspection                        | 15  |
|       | 8.1.2. System installation                      | 15  |
|       | 8.1.2.1. Mounting place                         | 15  |
|       | 8.1.2.2. Equipment installation                 | 15  |
|       | 8.1.3. Powering the system                      | 15  |
|       | 8.1.4. Setting the laser scanning modules       | 15  |
|       | 8.1.4.1. Adjustment                             | 16  |
|       | 8.1.4.2. Calibration                            | 16  |
|       | 8.1.4.2.1. Calibration procedure                | 16  |
|       | 8.1.4.2.2. Calibration settings                 | 17  |
|       | 8.1.4.3. Setting the exposure time              | 18  |
|       | 8.1.4.4. Setting the filter parameters          | 19  |
|       | 8.1.5. Setting the calculated parameters        | 19  |
| 6     | 8.2. Operating the system                       | 20  |
| 9.    | Sonware                                         | .20 |
| ì     | 9.1. System requirements                        | 20  |
| ì     | 9.2. INStallation                               | 20  |
| i i i | 9.3. Authorization                              | 20  |
|       | 9.5 Main window                                 | 21  |
| `     | 9.5.1 "TRAIN PARTS" tab                         | 22  |
|       | 9511 Wheels                                     | 22  |
|       | 9512 Wheel Pairs                                | 23  |
|       | 9.5.1.3. Bogies                                 | 25  |
|       | 9.5.1.4. Cars                                   | 26  |
|       | 9.5.1.5. Trains                                 | 28  |
|       | 9.5.2. "MEASUREMENTS" tab                       | 29  |
| 9     | 9.6. Hot keys                                   | 31  |
| 10.   | Technical maintenance                           | .31 |

| 11. | Warranty policy                                    | 31 |
|-----|----------------------------------------------------|----|
| 12. | List of changes                                    | 31 |
| 13. | Distributors                                       | 32 |
| 14. | RIFTEK's measurement devices for railway transport | 35 |
|     |                                                    |    |

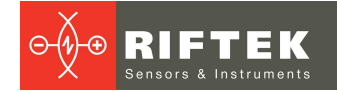

# 1. Safety precautions and measurement conditions

- Use supply voltage and interfaces indicated in the system specifications.
- In connection/disconnection of cables, the system power must be switched off.
- The system must be grounded. All power cables must be shielded.

# 2. CE Compliance

The system has been developed for use in industry and meets the requirements of the following Directives:

• EU directive 2014/30/EU (Electromagnetic compatibility).

# 3. Laser safety

The 3DWheel system contains laser scanners RF627, which correspond to the 2M or 3B safety classes according to IEC/EN 60825-1:2014.

# 3.1. Class 3B scanners

The scanners make use semiconductor laser. Maximum output power is 50 mW. The scanners belong to the 3B laser safety class. The following warning label is placed on the scanner housing:

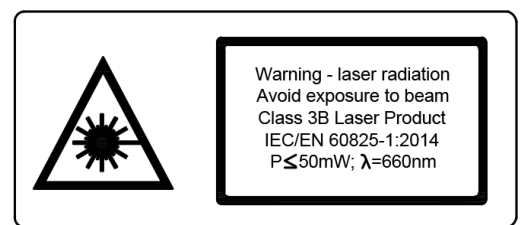

The following safety measures should be taken while operating the scanners:

- Do not target laser beam to humans;
- Avoid staring into the laser beam through optical instruments;
- Mount the scanner so that the laser beam is positioned above or below the eyes level;
- Mount the scanner so that the laser beam does not fall onto a mirror surface;
- Use protective goggles while operating the scanner;
- Avoid staring at the laser beam going out of the scanner and the beam reflected from a mirror surface;
- Do not disassemble the scanner;
- Use the laser deactivation function in emergency.

# 3.2. Class 2M scanners

The scanners make use of an c.w. 660 nm or 405 wavelength semiconductor laser. Maximum output power is 1 mW. The sensors belong to the 2M laser safety class. The following warning label is placed on the scanner housing:

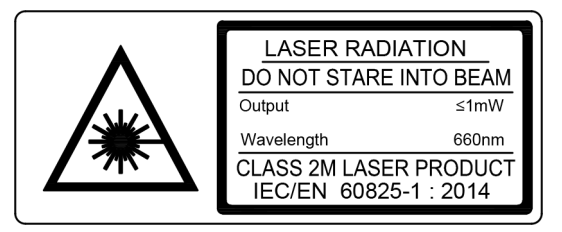

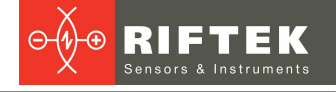

The following safety measures should be taken while operating the scanners:

- Do not target laser beam to humans;
- Do not disassemble the scanner;
- Avoid staring into the laser beam.

# 4. General information

The 3DWheel system is designed for non-contact automatic measurement of geometrical parameters of wheelsets. The system uses a combination of 2D laser scanners RF627 Series mounted wayside in the track area and calibrated into one common coordinate system. All measurements are performed in the real-time mode.

- The main advantages of the system are as follows:
- Measurements are performed on moving trains.
- A modular structure allows to configure the system to customer's requirements (landscape, climatic and technical conditions).
- Automatic recognition of the train number and automatic start of the measurement process.
- Non-contact measurement method.
- Taking a full profile of the wheel rolling surface.
- Control of geometrical parameters of railway wheels:
  - o flange height;
  - flange thickness;
  - flange slope;
  - o rim width;
  - o rim thickness;
  - o wheel diameter;
  - o back-to-back distance.
- Generating reports in CSV format with the ability to export data to other systems (integration into existing infrastructure).
- Ability to receive data by email or SMS.
- Electronic database of the railway wheels wear.
- Autonomous operation there is no need to control the measurement process.
- The system is virtually maintenance free.
- The system is very easy to install due to a modular structure.
- The system has protection against climatic and technogenic factors such as rain, snow, dust, lubricating fluid.

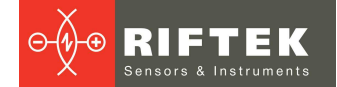

# 5. Basic technical data

| Parameter                      | Value                                |  |  |
|--------------------------------|--------------------------------------|--|--|
| Measurement range              |                                      |  |  |
| flange height, mm              | 2045                                 |  |  |
| flange thickness, mm           | 2050                                 |  |  |
| flange slope, mm               | 115                                  |  |  |
| rim thickness, mm              | 30100                                |  |  |
| diameter, mm                   | 7001000                              |  |  |
| back-to-back distance, mm      | according to the railway track width |  |  |
| Measurement error              |                                      |  |  |
| flange height, mm              | ± 0,15                               |  |  |
| flange thickness, mm           | ± 0,15                               |  |  |
| flange slope, mm               | ± 0,3                                |  |  |
| rim thickness, mm              | ± 0,15                               |  |  |
| diameter, mm                   | ± 0,5                                |  |  |
| back-to-back distance, mm      | ± 0,3                                |  |  |
| Train speed, km/hour           | up to 45                             |  |  |
| Power supply, V                | 380 (AC)                             |  |  |
| Power consumption, kW, no more | 2 (without compressor)               |  |  |
| Operation temperature, °C      | -40+50                               |  |  |
| Relative humidity, %           | 5-95 (no condensation)               |  |  |
| Enclosure rating               | IP67                                 |  |  |

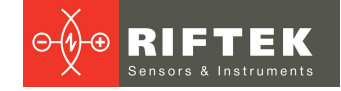

# 6. Structure and operating principle

The 3DWheel system has a modular and open configuration, which makes it possible to adapt it to any types of railroad tracks and railway wheels, and to reduce the technical maintenance to a minimum.

A functional diagram of the system is shown in Figure 1.

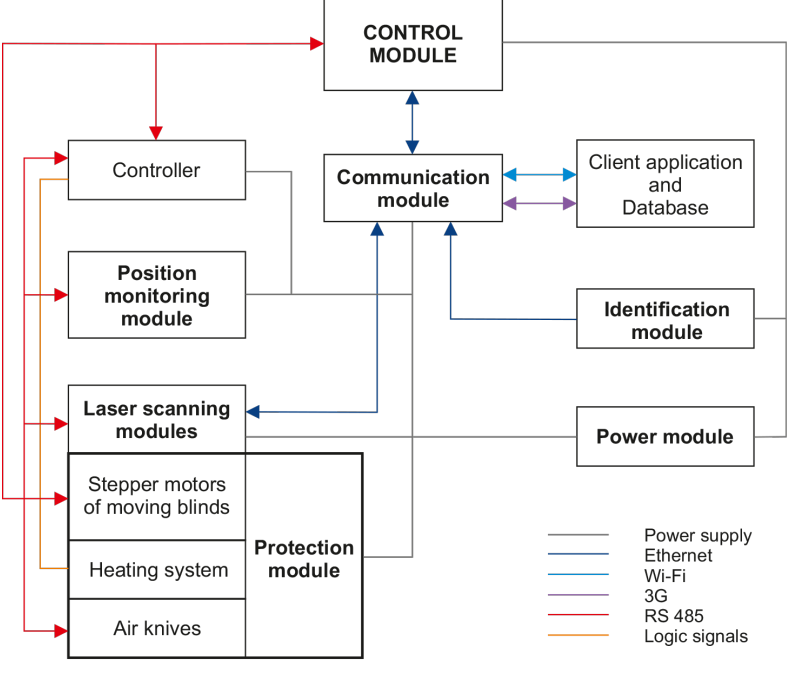

#### Figure 1

The main modules of the 3DWheel system are as follows:

1) Laser scanning modules. These modules are intended for scanning of the wheelset. They contain 2D laser scanners RF627 Series mounted wayside in the track area and calibrated into one common coordinate system.

2) **Air conditioning and protection module**. It is intended to maintain a stable temperature inside laser scanning modules, and for mechanical protection of laser scanners against any possible damage and contamination.

3) **Position monitoring module**. It is intended to monitor the position of the wheel relative to the laser scanning modules. This module contains inductive sensors mounted wayside in the track area, which run the scanning process when the wheelset is detected.

4) **Identification module**. It is intended to identify the train number. The module contains the RFID registration system.

5) **Control module**. It is intended to coordinate the operation of all modules of the system, to gather data, to create a mathematical model of the wheel profile, to calculate required geometrical parameters, and to generate reports to sent to the operator.

6) **Communication module**. It is intended for remote access to the 3DWheel system in order to test it, to change settings, or to transmit data to depot.

7) **Power module**. It is intended to provide a stable power supply of all 3DWheel modules. It guarantees the uninterruptible power supply for 60 minutes in a case when an external mains voltage is lost.

The 3DWheel system operates as follows:

- The **Position monitoring module** detects the rolling stock.
- When the rolling stock is detected, the **Control module** turns on the **Laser** scanning modules, opens the protective blinds, and turns on the Air Knife system.
- The Identification module recognizes the train number.

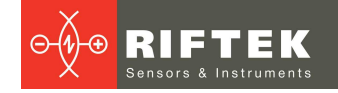

- The **Position monitoring module** detects the wheels, and the **Laser scanning modules** start the scanning process.
- The **Laser scanning modules** are taking the wheel profiles, when the wheelset is going through the control area.
- Data gathered from all scanners are transmitted to the **Control module** for calculation of geometrical parameters of the wheels.
- The received data are grouped and the **Communication module** sends them to the client application and to the database.

# 6.1. Laser scanning modules

**Laser scanning modules** consist of a combination of 2D laser scanners RF627 Series mounted wayside in the track area and calibrated into one common coordinate system. These modules scan the wheel surface and then transmit data to the **Control module** for calculating geometrical parameters of the wheels.

Modules containing two scanners are placed on the outer side of the rail. Modules containing three scanners are placed on the inner side of the rail. In order to avoid mutual influence on each other, scanners located on the opposite sides of the rail have lasers of different wavelengths (RED and IR).

After detecting the wheelset, laser scanning modules are activated and scan the wheelsets, when the rolling stock is going through the control area. Upon completion of the scanning process, laser scanning modules will be turned off.

Laser scanning modules come with the special protective housings equipped with the conditioning system and the Air Knife system. To eliminate the influence of vibrations and shocks, laser scanning modules are equipped with shock-absorbing supports.

Overall and mounting dimensions of laser scanning modules as well as the variant of installation are shown in Figures 2.

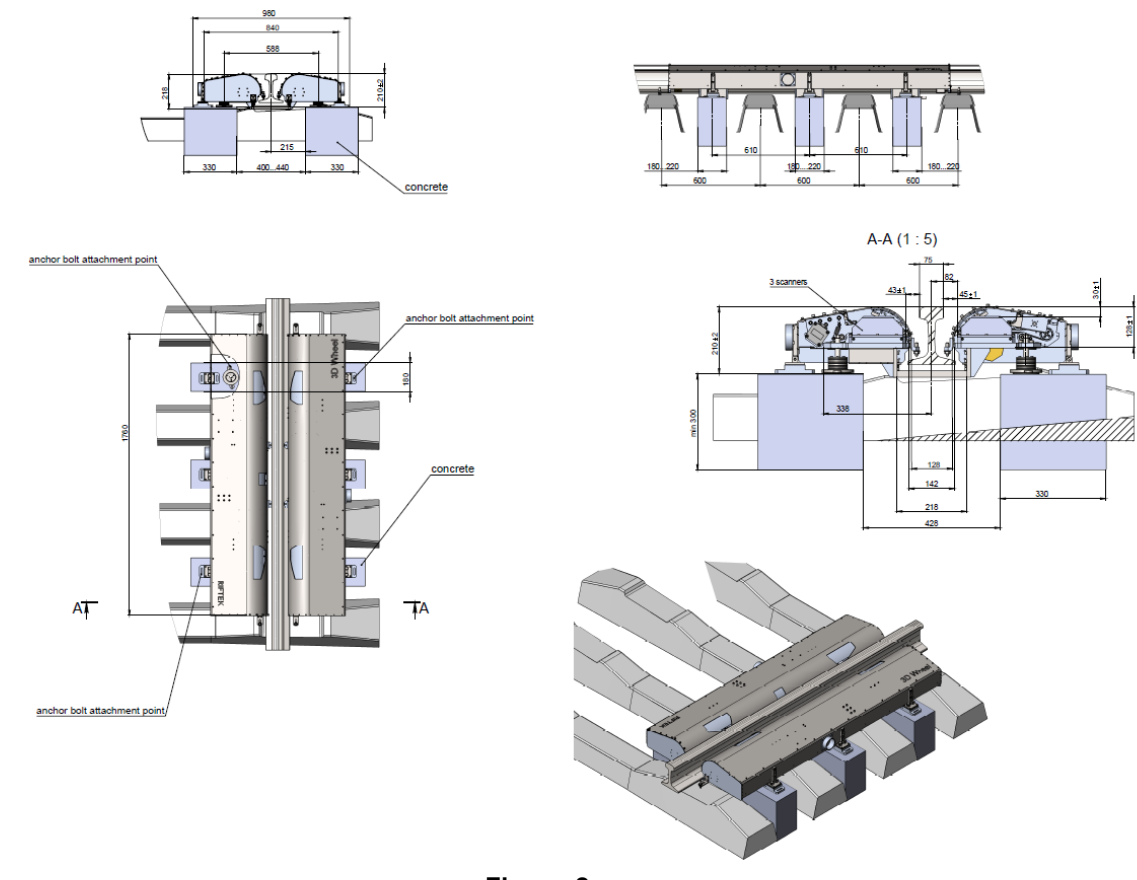

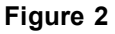

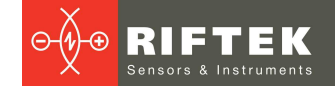

# 6.2. Air conditioning and protection module

The **Air conditioning and protection module** is intended to maintain a stable temperature inside laser scanning modules as well as for air and mechanical protection of laser scanners.

The heating system is activated, when the thermostat inside the protective housing registers a temperature below +15°C. The air is heated by built-in heaters, the warm air circulation is provided by built-in fans.

The mechanical protection system and the Air Knife system are activated, when the rolling stock is detected by the first inductive sensor. The special moving blinds of protective housings open and the air knives start to work. Upon completion of the scanning process, the mechanical protection system and the Air Knife system will be disabled.

# 6.3. Position monitoring module

The **Position monitoring module** contains three (four for revers traffic) inductive sensors. Inductive sensors are placed on the railway track as shown schematically in Figure 3.

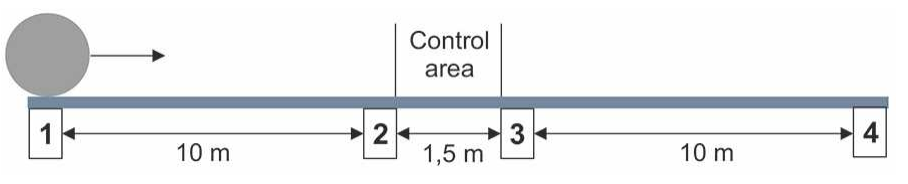

#### Figure 3

The first inductive sensor (1) is placed at the distance abot 10 m from Laser scanning modules. When the wheelset is detected, the Control module opens the moving blinds on protective housings, activates the air knives, and switches Laser scanning modules to the data acquisition mode.

When the wheel is detected by the next inductive sensor (2) placed directly in front of Laser scanning modules, the Control module turns on the lasers of laser scanners, and the scanning process begins.

When the wheel is detected by the third inductive sensor (3), the Control module turns off the lasers and stops the data acquisition.

After measuring the last wheel, the system waits for timeout, and then closes the moving blinds on protective housings, and turns off the air knives. The system goes into standby mode.

The forth inductive sensor (4) is placed at the distance of 10 m from Laser scanning modules and is used only when the train moves in the opposite direction. In this case, it functions as the first inductive sensor, the third sensor functions as the second, and the second sensor functions as the third.

## 6.4. Identification module

The RFID Identification module allows to recognize the train number. .

Parameters of train number interpretation are set in accordance with customer's requirements.

# 6.5. Control, communication and power module

The **Control module** is a server computer. It is intended to coordinate the operation of all other modules, to gather data from laser scanners, to create a mathematical model of the wheel profile, and to calculate geometrical parameters.

The **Communication module** is intended to organize a remote access to the 3DWheel system for testing, configuring parameters, and for transmitting data.

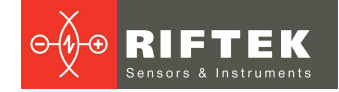

#### The Communication module contains:

- Network switch
- Wi-Fi modem
- 3G modem

The **Power module** is intended to maintain a stable power supply for the 3DWheel system. It provides 60 minutes of uninterrupted power supply when the mains voltage is lost. The **Power module** contains:

- Uninterruptible power supply (UPS)
- Power supply unit (2 pcs.):
  - o for laser scanning modules
    - $\circ$  for the heating system

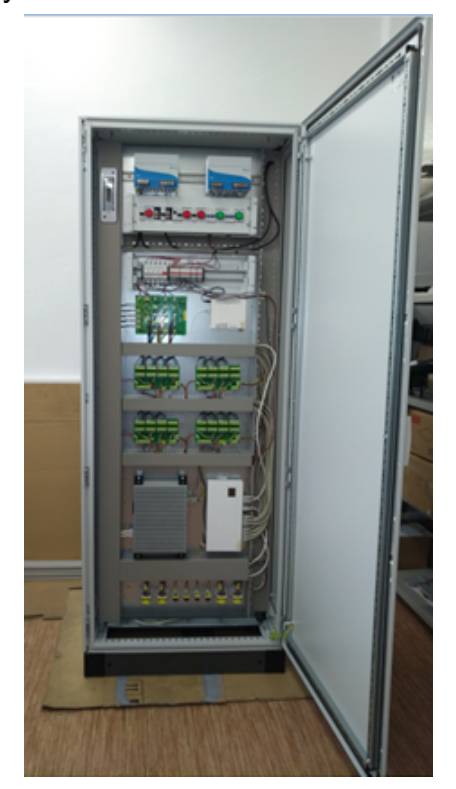

# 7. Geometric parameters of the wheel under control

Geometric parameters of the wheelset are calculated automatically after laser scanning of wheels is completed. To calculate geometric parameters of the profile, use is made of reference points on the wheel profile. Location of the reference points is defined by L- and P-parameters.

# 7.1. Flange height, sH

Calculation of the flange height is determined by parameter L2.

The flange height is calculated as a distance measured vertically between the flange top and the point of wheel rolling surface at any preselected distance (L2) away from the inner face of the wheel tire.

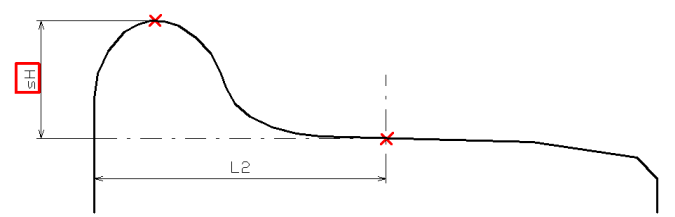

# 7.2. Flange thickness, sD

Calculation of the flange thickness is determined by parameter L3 that specifies Point 1 on the flange surface. There are two ways to specify the parameter:

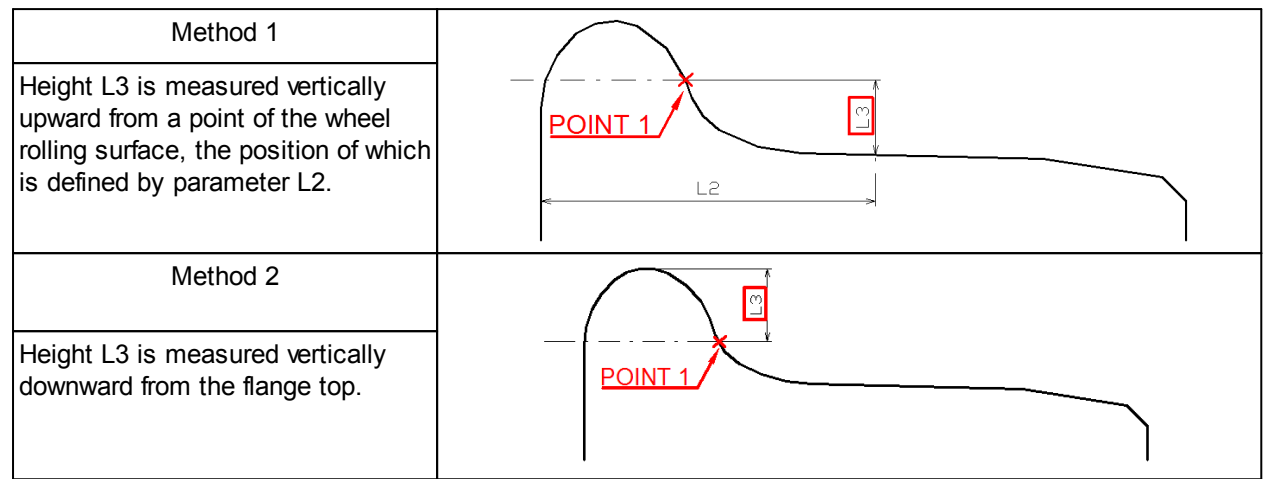

The flange thickness is calculated as a distance measured horizontally at any preselected height (L3) between two points (Point 1 and Point 2) lying on the opposite sides of the flange top.

There are two ways to calculate the flange thickness:

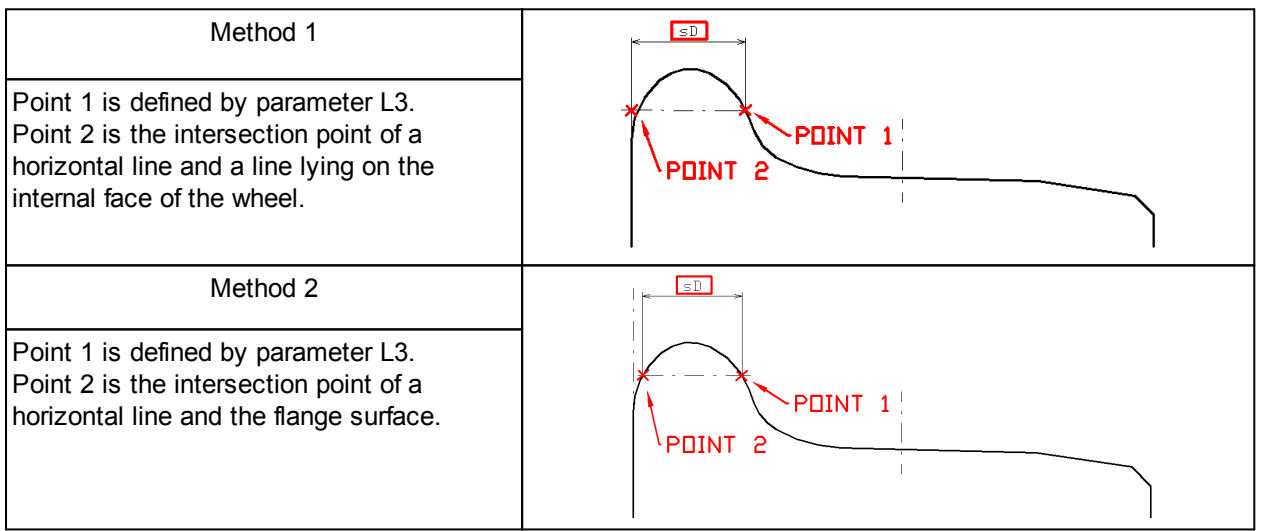

Note: Both calculation methods can be performed simultaneously.

# 7.3. Flange slope, qR

Calculation of the flange slope is determined by parameters L1 and L3 (or L4).

Height L1 is measured vertically downward from the flange top and determines Point 3 on the flange surface. Height L4 is measured vertically upward from a point of the wheel rolling surface, the position of which is defined by parameter L2 (wheel rolling circle), and determines Point 4 on the flange surface. Height L3 is described in paragraph 7.2.

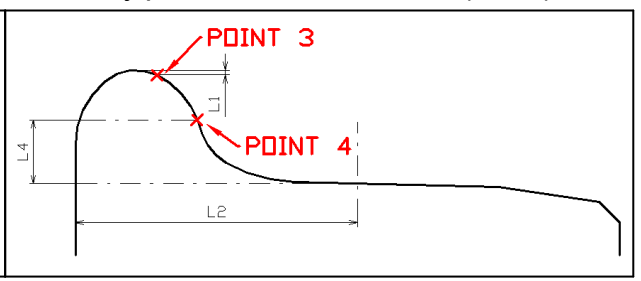

There are three ways to calculate the flange slope:

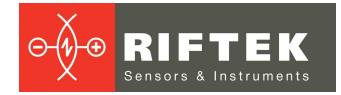

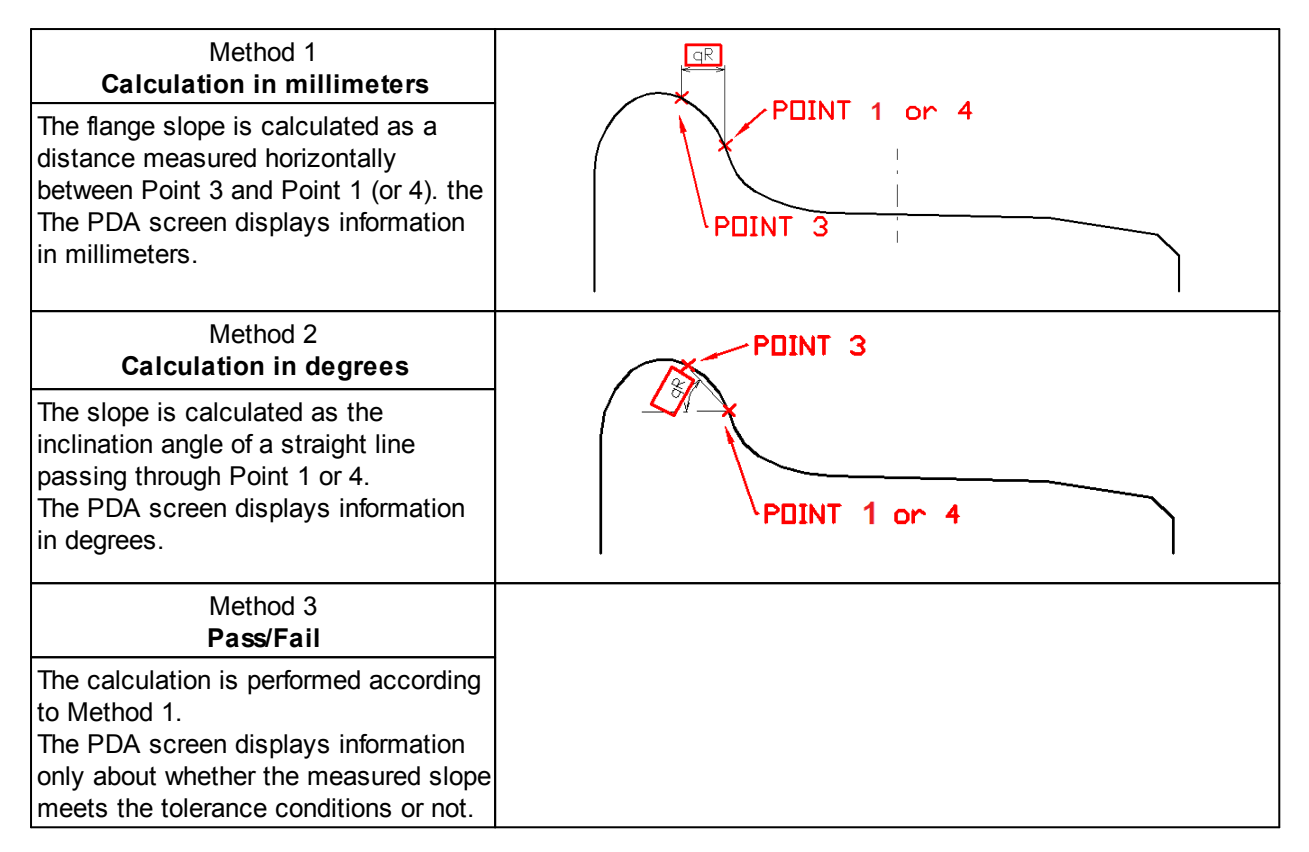

# 7.4. Wear parameters

The following wear parameters are calculated automatically:

| Vertical wear      | Wt         | is calculated as the difference between the measured flange height and the flange height of the selected reference.                                                                                                    |  |  |
|--------------------|------------|----------------------------------------------------------------------------------------------------|--|--|
| Horizontal wear    | Wf         | is calculated as the difference between the measured flange thickness and the flange thickness of the selected reference at height L3.                                                                                                    |  |  |
| Corner wear        | Wr         | is calculated as the distance along the normal to the tangent at the point at height L5 from the wheel rolling circle of the measured profile, and the selected reference.                                                                                  |  |  |
| * Red color indica | ates the v | vorn profile                                                                                                    |  |  |
| Hollow             | HI         | <ul> <li>is calculated as the difference between the maximum and minimum values within the specified limits.</li> <li>The search limits:</li> <li>parameters of the minimum value [P7_1P7_2]</li> <li>parameters of the maximum value [P8_1P8_2]</li> </ul> |  |  |

![](_page_12_Figure_2.jpeg)

# 7.5. Angle parameters

The following profile parameters are calculated automatically:

| Inclination | A  | is calculated as the profile inclination angle (in degrees) at a point with coordinate L8.                                                                                                    |  |  |
|-------------|----|----------------------------------------------------------------------------------------------------|--|--|
| Angle 1     | S1 | is calculated as the inclination angle of the straight line (in percents) passing through points on the wheel surface located at preset distance L6 from the wheel face and the distance L6+10mm from the wheel face. |  |  |
| Angle 2     | S2 | is calculated as the inclination angle of the straight line (in percents) passing through points on the wheel surface located at preset distance L7 from the wheel face and the distance L7+10mm from the wheel face. |  |  |
|             |    |                                                                                                    |  |  |

# 7.6. Rim parameters

### The following rim parameters are calculated automatically:

| Rim width     | L  | is calculated as a distance measured vertically between the internal and the external basic wheel surface.                                                                            |
|---------------|----|----------------------------------------------------------------------------------------------------|
| Rim thickness | sT | is calculated as a distance measured vertically between the internal rim diameter and a point on the wheel rolling circle located on any preset distance L2 away from the wheel face. |

![](_page_13_Picture_0.jpeg)

![](_page_13_Figure_2.jpeg)

# 7.7. Wheel diameter

![](_page_13_Figure_4.jpeg)

# 8. Intended use

In order to use the system properly, it is necessary to read this User's Manual and to follow all instructions.

The specialists, which will work with the system, must have the appropriate qualifications, and must receive the training conducted by the Manufacturer. The specialists must know about all system components, risks associated with the system installation, permissible actions and how to handle emergency situations.

All repair works must be performed in consultation with the Manufacturer in order to avoid critical damage to the equipment.

# 8.1. Preparation for use

The preparation involves the following steps:

- Visual inspection.
- System installation.
- Powering the system.
- Setting the laser scanning modules.
- Setting the calculated parameters.

# 8.1.1. Visual inspection

#### ATTENTION!

The visual inspection must be performed once a week.

- Check the equipment for completeness and absence of damage.
- Check the cables and ground wires.
- Check the windows of laser scanners and, if necessary, clean them with a soft, lint-free cloth and non-streaking glass cleaner or 20% alcohol.

## 8.1.2. System installation

## 8.1.2.1. Mounting place

The 3DWheel system must be installed in accordance with the documentation and in consultation with the Manufacturer.

The mounting place must be prepared for the system installation - all preparation work must be performed under control of the Manufacturer's specialists.

- Make sure that the mounting place meets the following conditions:
- The railway track, where the system will be installed, must not have the angle of inclination greater than 5°.
- There must be enough space to fix the inductive sensors onto the lower face of the rail.

## 8.1.2.2. Equipment installation

The system is supplied as a set of modules ready to install. The specialists responsible for the system installation must have the appropriate qualifications.

Safety precautions:

- Lift and move the equipment carefully, without sudden movements. The modules weighing more than 10 kg must be transported using the special equipment (trolley or forklift).
- The equipment for transporting the modules must be certified, and its maximum workload must be greater than the cargo weight.
- Only people working on the system installation are allowed to be in the mounting area.

#### ATTENTION!

- The system must be grounded static electricity may cause the failure of electronic components.
- All power cables must be shielded.

### 8.1.3. Powering the system

Feed power to the system – 380V AC.

### 8.1.4. Setting the laser scanning modules

The setting procedure is performed once (except for the calibration) when the system is installed onto the railway track. The setting procedure must be performed for every scanner of laser scanning modules. In case of the replacement of one or more scanners, it will be necessary to repeat the setting procedure for the new scanners.

- Please follow the sequence of these steps:
- Adjustment.

![](_page_15_Picture_1.jpeg)

- Calibration.
- Setting the exposure time.
- Setting the filter parameters.

### 8.1.4.1. Adjustment

The adjustment procedure is performed using the special calibration bogie supplied with the system.

It is necessary to adjust the scanner position so that the laser beam is directed at the specially marked area of the calibration plate. The scanner position can be adjusted using the bracket designed for this purpose.

![](_page_15_Picture_8.jpeg)

## 8.1.4.2. Calibration

### 8.1.4.2.1. Calibration procedure

# ATTENTION!

In the first two months of operation, the calibration procedure must be performed once a week. After two months of operation, the system must be calibrated once a month.

The calibration procedure is performed using the special calibration bogie supplied with the system.

To perform the calibration procedure, please follow the steps below:

1) Install the calibration bogie so that the laser beams are directed at the specially marked area of the calibration plate (see the photo in the previous paragraph).

2) Run the **RF3DWheelCalibration** software.

![](_page_15_Figure_17.jpeg)

![](_page_16_Picture_1.jpeg)

- 3) Select the direction: Downstream or Upstream. The calibration can be done using both sides of the calibration bogie. So, if you calibrate the scanners of the left scanning module using the left side of the calibration bogie, you need to select Downstream. If, for example, you calibrate the scanners of the left scanning module using the right side of the calibration bogie, select Upstream.
- 4) Click Calibrate.
- 5) If the calibration is successful, the program will show:

| ttings                                                                                                    | Profiles Projections          |                                                                                     |                               |                                                          |
|----------------------------------------------------------------------------------------------------|-------------------------------|-------------------------------------------------------------------------------------|-------------------------------|----------------------------------------------------------|
| Direction<br>Downstream Dystrem Side                                                                                                    | ID: 39 (meas_cnt 29701)<br>OK | Grid Auto                                                                           | ID: 38 (meas_cnt 29698)<br>OK | Gid Aut                                                  |
| © Left © Right                                                                                                    |                               | X                                                                                   |                               |                                                          |
| 0%                                                                                                    | ID: 45 (meas_cnt 29694)<br>OK | Grid Auto<br>2 ent/= 0.013<br>5 ent/= 0.013                                         | ID: 37 (meas_cnt 29693)       | /                                                        |
| ALIBRATION OF LEFT SIDE Scanner_35:<br>18769<br>1112<br>112<br>112<br>113<br>114<br>115<br>115<br>1112<br>1112<br>1 |                               | A errD= 0.012                                                                       | OK                            | 0 err[2 368640550.6766= 0.0097<br>1 err[0 450860= 0.0054 |
| Scanner_30:<br>74661<br>9231<br>124<br>16557<br>9331                                                                                                    | ID: 46 (meas_cnt 29700)<br>OK | 0 err0= 0.0073<br>2 err0= 0.013<br>2 err0= 0.0095<br>5 err0= 0.015<br>4 err0= 0.015 | ,                             |                                                          |
| Scanner_38:<br>1094 E<br>12723<br>1406<br>Scanner_39:                                                                                                    |                               | )                                                                                   | ID: 36 (meas_cnt 29706)<br>OK | Grid AL                                                  |
| 1945<br>16285<br>2568<br><b>Scaner_45:</b><br>1688<br>1357                                                                                                    | ID: 35 (meas_cnt 29699)<br>OK | Serp 3 2 3 2 3 2 3 2 3 2 3 2 3 2 3 2 3 2 3                                          |                               | 5errD= 3c24ar00-2000 0.0051<br>4errD= 0.4c4ar2D= 0.0043  |
| 4689<br>Scanner_46:<br>1092<br>1342                                                                                                    |                               |                                                                                     |                               |                                                          |

- 6) Select **Right** in order to calibrate the scanners of the right scanning module.
- 7) Click Calibrate.
- 8) If the calibration is successful, the calibration procedure is complete.

## 8.1.4.2.2. Calibration settings

Click the **Actions** button in the upper left corner of the window, and select **Settings**. The **Calibration Settings** window appears:

| 💷 Calibratio                           | n Settings   |                                        |      |                                        |                                                      |
|----------------------------------------|--------------|----------------------------------------|------|----------------------------------------|------------------------------------------------------|
| Scheme<br>Scanners                     | Calculati    | DINS                                   |      |                                        | ]                                                    |
| L4<br>39<br>L5<br>L6<br>46<br>L0<br>35 | •            | L3<br>38 •<br>L2<br>37 •<br>L1<br>36 • |      | R3<br>43 ▼<br>R2<br>42 ▼<br>R1<br>41 ▼ | R4<br>44 ▼<br>R5<br>47 ▼<br>R6<br>48 ▼<br>R0<br>40 ▼ |
|                                        |              |                                        | Save |                                        |                                                      |
| File rf3dv                             | vheelcalibra | ition.ini                              |      |                                        |                                                      |

The **Scheme** tab shows the position of the scanners in the scanning modules. If you change any settings, click **Save**. All settings are written to the file specified in the **File** field. To view the calculation settings, go to the **Calculations** tab:

![](_page_17_Picture_0.jpeg)

#### ATTENTION!

The user is not allowed to change any settings in the Calculations tab.

# 8.1.4.3. Setting the exposure time

The position of the scanners is shown below.

![](_page_17_Figure_8.jpeg)

Set the exposure time for each scanner using the service software for RF625 scanners. The recommended values are shown in the table below.

| Left      | side              | Right side |                   |  |
|-----------|-------------------|------------|-------------------|--|
| Scanner # | Exposure time, µs | Scanner #  | Exposure time, µs |  |
| 35        | 800               | 40         | 800               |  |
| 36        | 1200              | 41         | 1200              |  |
| 37        | 500               | 42         | 500               |  |
| 38        | 1200              | 43         | 1200              |  |
| 39        | 800               | 44         | 800               |  |
| 45        | 1000              | 47         | 1000              |  |
| 46        | 1000              | 48         | 1000              |  |

# 8.1.4.4. Setting the filter parameters

#### \_ O X Profile Viewer. All functions File info: 0x05: REProfileZ (7806 frames) Grid Auto value = 7.07909e-201 180 159 138 117 96.5 75 54 33 83.5 147 10 84.5 126 8 5 147 126 Editor Options test report Detection of wheel Metro CBR Stator Муфты-трубы Сс Filte Removing levels remove noisyPoins 🔲 use it Remove levels Remove noise max dY: \* wndSize 7 down\_Level: 83,0 -Level\_b: 126,00 \* \* 2,0 1,5 \* maxY 🖨 down\_K: -0,500 \* Level\_k: -0,50000 min numPoints: \* Sensity 1 \* 2

Use the **Profile Viewer** program (full version).

You can define areas to be deleted above and below the selected line. Parameters of the line are written to the file with calibration data (**calibr.ini**), and have the following format:

```
Level1=1 (means that the points above the line will be deleted)
Level1_k=-0.5
Level1_b=126
Level2=-1 (means that the points below the line will be deleted)
Level2_k=-0.5
Level2_b=80
```

## 8.1.5. Setting the calculated parameters

Parameters must be set in the file settings.ini.

[CalcProfParameters]

if (PadHeight == 0) y5 = y0 + L5Point;

if (PadHeight == 1)  $y_5 = y_2 - L_5Point;$ 

L1Point=2 //L1 - a point located below the flange vertex by 2 mm;

L2Point=70.0 //L2 - a point located at the distance of 70 mm and used for the flange height calculation;

L3Point= 18 // L3 - deviation from the flange vertex;

L5Point=13 // L5 - defines the flange thickness.

Default parameters:

PadHeight = 0.0 L1Point = 2.0 L2Point = 70.0 L3Point = 13.0 L5Point = 18.0

![](_page_19_Picture_1.jpeg)

# 8.2. Operating the system

When all preparation work is done and the system is powered on, it is completely ready to operate.

The measurement process starts automatically, when an inductive sensor detects the wheel. Wheel profiles are taken, when the rolling stock goes through the control area. The maximum train speed is 45 km/hour.

Data gathered from all scanners are transmitted to a server computer via Ethernet in order to calculate geometrical parameters of the wheels. Calculated parameters are sent to the database and to the client application.

# 9. Software

# 9.1. System requirements

| Operating system | <ul><li>Windows 7 and later, or</li><li>Linux</li></ul> |
|------------------|---------------------------------------------------------|
| Memory           | at least 200 MB RAM                                     |
| SSD              | at least 50 MB available                                |

# 9.2. Installation

To install the software, you need to run **ras.exe**. Follow the guidelines in dialog boxes of the Installation Wizard. By default, the software will be installed in the following directory – C:\Program Files\RIFTEK LLC\RAS\.

To start the software, select Start > All programs > RIFTEK LLC > RAS > ras.exe.

# 9.3. Authorization

After you run the software, you need to log in:

![](_page_19_Picture_14.jpeg)

Enter the user name and the password in order to log in to the RAS software.

# 9.4. Settings

Click the button in the upper right corner of the main window - 💽.

| Settings                                 |
|------------------------------------------|
| Database server address<br>kostovsky.pro |
| Database server port<br>3306             |
| Repository root<br>/mnt/ssd120/try_again |
| Video subdirectory<br>video              |
| Video filename<br>record.avi             |
| Show all videos                          |
| User external player                     |
| Language: English 🗸                      |
| Theme: Light 🔹                           |
| Primary color: BlueGrey                  |
| Accent color: BlueGrey 🔹                 |

| Field / Option             | Description                                                                                                    |
|----------------------------|----------------------------------------------------------------------------------------------------|
| Database server<br>address | Enter the address and port of the database server.                                                                                                    |
| Database server port       |                                                                                                    |
| Repository root            | Enter a path to the repository.                                                                                                    |
| Video subdirectory         | Enter the name of the video files directory.                                                                                                    |
| Video filename             | Enter the name of video files.                                                                                                    |
| Show all videos            | Display the "Video" icons in the "Measurements" tab for every train. Note: If there is no video files directory on the computer, the "Video" icons will not be displayed. |
| User external player       | Select this option if you run the RAS software on Windows, because in this case the embedded video player doesn't work.                                                   |
| Language                   | Select the program language.                                                                                                    |
| Theme                      | Select the theme: Light or Dark.                                                                                                    |
| Primary color              | Select the primary color (the tabs bar).                                                                                                    |
| Accent color               | Select the accent color (buttons, checkboxes).                                                                                                    |

![](_page_21_Picture_1.jpeg)

# 9.5. Main window

### 9.5.1. "TRAIN PARTS" tab

After the Identification module recognizes a serial number of the car, this serial number appears in the **TRAIN PARTS** tab together with automatically generated serial numbers of the wheels, wheelsets, and bogies. If necessary, the user can edit serial numbers and change some parameters set by default - see the paragraphs below.

#### 9.5.1.1. Wheels

The Wheels tab:

| Railway Administration Software |                                 |                |   |  |  |  |  |
|---------------------------------|---------------------------------|----------------|---|--|--|--|--|
| Railv                           | Railway Administration Software |                |   |  |  |  |  |
| TRAIN                           | PARTS MEASUREMENTS              |                |   |  |  |  |  |
| ۲                               | Wheels                          | 31068_B0_WP0_L | Ŵ |  |  |  |  |
| $(\bigcirc$                     | Wheel pairs                     | 31068_B0_WP0_R | Û |  |  |  |  |
| Ē                               | Bogies                          | 31068_B0_WP1_L | Û |  |  |  |  |
|                                 | Cars                            | 31068_B0_WP1_R | Û |  |  |  |  |
|                                 | Trains                          | 31068_B1_WP0_L | Û |  |  |  |  |
|                                 |                                 | 31068_B1_WP0_R | Û |  |  |  |  |
|                                 |                                 | 31068_B1_WP1_L | Û |  |  |  |  |
|                                 |                                 | 31068_B1_WP1_R | Û |  |  |  |  |
|                                 |                                 | 31068_B2_WP0_L | Î |  |  |  |  |
|                                 |                                 | 31068_B2_WP0_R | + |  |  |  |  |
|                                 |                                 |                | - |  |  |  |  |

Serial numbers of the wheels are generated automatically in accordance with a serial number of the car.

The user is allowed to edit a serial number of the wheel and the tolerances. Click on a serial number of the wheel. The following window appears:

| <u>@</u>                  | Railway        | Administration Software                                      | - 🗆 🗙 |
|---------------------------|----------------|--------------------------------------------------------------|-------|
| Railway Administration Se |                |                                                              | \$    |
| TRAIN PARTS MEASUREMENTS  |                |                                                              |       |
| Wheels                    | 31068_B0_WP0_L |                                                              | Û     |
| (O Wheel pairs            | 31068_B0_WP0_R |                                                              | Û     |
| Bogies                    | 31068_B0_WP1_L |                                                              | Û     |
| Cars                      | 31068_B0_WP1_R | Edit wheel                                                   | Û     |
| Trains                    | 31068_B1_WP0_L | Serial number: 31068_B0_WP0_L                                | Û     |
|                           | 31068_B1_WP0_R | Creation date: 2018-05-30T11:38:43.000<br>Created by: Nikita | Ē     |
|                           | 31068_B1_WP1_L | EDIT TOLERANCES CLOSE                                        | Ē     |
|                           | 31068_B1_WP1_R |                                                              | Û     |
|                           | 31068_B2_WP0_L |                                                              | Û     |
|                           | 31068_B2_WP0_R |                                                              | +     |
|                           |                |                                                              |       |

To edit a serial number, just type a new one in the **Serial number** field.

If you need to set the custom tolerances, click the **EDIT TOLERANCES** button and add the measurement types with new tolerances.

To add a new wheel to the list, click the button in the lower right corner of the **Wheels** tab - . The following window appears:

| <u>@</u>                 | Railway A      | dministration Software                  | _ 🗆 🗙 |
|--------------------------|----------------|-----------------------------------------|-------|
| Railway Administration S | oftware        |                                         | ۵     |
| TRAIN PARTS MEASUREMENTS |                |                                         |       |
| • Wheels                 | 31068_B0_WP0_L |                                         | Û     |
| (O Wheel pairs           | 31068_B0_WP0_R |                                         | Û     |
| Bogies                   | 31068_B0_WP1_L |                                         | Û     |
| 💭 Cars                   | 31068_B0_WP1_R | Create wheel                            | Û     |
| 💭 Trains                 | 31068_B1_WP0_L | Wheel type: WT001 -                     | Û     |
|                          | 31068_B1_WP0_R | Serial number: enter serial number here | Û     |
|                          | 31068_B1_WP1_L | CANCEL CREATE                           | Û     |
|                          | 31068_B1_WP1_R |                                         | Û     |
|                          | 31068_B2_WP0_L |                                         | Û     |
|                          | 31068_B2_WP0_R |                                         | +     |
|                          |                |                                         |       |

Select the wheel type, enter a serial number, and click **CREATE**. To delete the wheel, click  $\widehat{\mathbf{m}}$ .

# 9.5.1.2. Wheel Pairs

### The Wheel pairs tab:

| (B)  |                       | Railway Administration Software | - 🗆 🗙    |
|------|-----------------------|---------------------------------|----------|
| Rai  | lway Administration S | Software                        | \$       |
| TRAI | N PARTS MEASUREMENTS  |                                 |          |
| ۲    | Wheels                | 31068_B0_WP0                    | ŵ        |
| 0    | Wheel pairs           | 31068_B0_WP1                    | ŵ        |
|      | Bogies                | 31068_B1_WP0                    | Ŵ        |
|      | Cars                  | 31068_B1_WP1                    | ŵ        |
|      | Trains                | 31068_B2_WP0                    | ŵ        |
|      |                       | 31068_B2_WP1                    | ŵ        |
|      |                       | 31063_B0_WP0                    | 節        |
|      |                       | 31063_B0_WP1                    | ŵ        |
|      |                       | 31063_B1_WP0                    | Û        |
|      |                       | 31063_B1_WP1                    | +        |
|      |                       | 21062 P2 W/P0                   | <b>m</b> |

Serial numbers of the wheelsets are generated automatically in accordance with a serial number of the car.

The user is allowed to edit a serial number of the wheelset and the tolerances. Click on a serial number of the wheelset. The following window appears:

![](_page_23_Picture_2.jpeg)

To edit a serial number, just type a new one in the **Serial number** field.

If you need to set the custom tolerances, click the **EDIT TOLERANCES** button and add the measurement types with new tolerances.

To add a new wheelset to the list, click the button in the lower right corner of the **Wheel pairs** tab - • . The following window appears:

\_ 🗆 🗙 1 Railway Administration Software 31068\_B0\_WP0 Wheels ŵ 31068\_B0\_WP1 31068\_B1\_WP0 E Bogies Cars 31068 B1 WP1 Û Create wheel pair Trains 31068\_B2\_WP0 Wheel pair type: WPT001 • Û Serial number: enter serial number here 31068 B2 WP1 Û 31063\_B0\_WP0 Ŵ CANCEL CREATE 31063 B0 WP1 31063\_B1\_WP0 31063\_B1\_WP1

Select the wheelset type, enter a serial number, and click **CREATE**. To delete the wheelset, click  $\widehat{\blacksquare}$ .

![](_page_24_Picture_1.jpeg)

# 9.5.1.3. Bogies

#### The Bogies tab:

| (@)   |                      | Railway Administration Software | - 🗆 🗙 |
|-------|----------------------|---------------------------------|-------|
| Railv | way Administration S | oftware                         | \$    |
| TRAIN | PARTS MEASUREMENTS   |                                 |       |
| ۲     | Wheels               | 31068_B0                        | Ŵ     |
| (0)   | Wheel pairs          | 31068_B1                        | Ŵ     |
| Ĩ     | Bogies               | 31068_B2                        | Û     |
|       | Cars                 | 31063_B0                        | Ê     |
|       | Trains               | 31063_B1                        | Ê     |
|       |                      | 31063_B2                        | ŵ     |
|       |                      | 31084_B0                        | ŵ     |
|       |                      | 31084_B1                        | ŵ     |
|       |                      | 31084_B2                        | â     |
|       |                      | 31028_B0                        | +     |
|       |                      |                                 |       |

Serial numbers of the bogies are generated automatically in accordance with a serial number of the car.

The user is allowed to edit a serial number of the bogie and its type. Click on a serial number of the bogie. The following window appears:

| <u>@</u>                 | Railwa   | y Administration Software   | - 🗆 × |
|--------------------------|----------|-----------------------------|-------|
| Railway Administration S |          |                             | \$    |
| TRAIN PARTS MEASUREMENTS |          |                             |       |
| • Wheels                 | 31068_B0 |                             | Û     |
| (O Wheel pairs           | 31068_B1 |                             | Û     |
| Bogies                   | 31068_B2 | -                           | Û     |
| E Cars                   | 31063_B0 | Edit bogie<br>Serial number | Û     |
| 💭 Trains                 | 31063_B1 | 31068_B0                    | Û     |
|                          | 31063_B2 | Type: BT001                 | Û     |
|                          | 31084_B0 | Created by: Nikita          | Û     |
|                          | 31084_B1 | CLOSE                       | Û     |
|                          | 31084_B2 |                             | Û     |
|                          | 31028_B0 |                             | +     |
|                          | 21020 P1 |                             | -     |

To change a serial number, just type a new one in the **Serial number** field. To change the bogie type, select another one from the **Type** drop-down list. To add a new bogie to the list, click the button in the lower right corner of the

**Bogies** tab - . The following window appears:

![](_page_25_Picture_0.jpeg)

![](_page_25_Picture_2.jpeg)

Enter a serial number, select a type, and click **CREATE**. To delete the bogie, click **(**).

## 9.5.1.4. Cars

The Cars tab:

| (Ø)   |                      | Railway Administration Software | - 🗆 🗙        |
|-------|----------------------|---------------------------------|--------------|
| Railv | vay Administration S | oftware                         | \$           |
| TRAIN | PARTS MEASUREMENTS   |                                 |              |
| ۲     | Wheels               | 31068                           | Ŵ            |
| (0)   | Wheel pairs          | 31063                           | Ŵ            |
| Έ.    | Bogies               | 31084                           | Û            |
|       | Cars                 | 31028                           | Û            |
|       | Trains               | 0                               | Û            |
|       |                      | 31109                           | Û            |
|       |                      | 31114                           | 面            |
|       |                      | 31002                           | 面            |
|       |                      | 31010                           | Û            |
|       |                      | 31065                           | +            |
|       |                      | 21090                           | <del>^</del> |

The user is allowed to edit a serial number of the car, its type and scheme. Click on a serial number of the car. The following window appears:

![](_page_26_Picture_1.jpeg)

|             |             |       | Railway Administration Software | - • × |
|-------------|-------------|-------|---------------------------------|-------|
|             |             |       |                                 | \$    |
|             |             |       |                                 |       |
| ٢           | Wheels      | 31068 |                                 | Û     |
| $(\bigcirc$ | Wheel pairs | 31063 |                                 | Û     |
| Ì           | Bogies      | 31084 |                                 | Ē     |
|             |             | 31028 | Edit car #31068                 | Û     |
|             | Trains      | 0     | Car type: CT001 -               | Ŵ     |
|             |             | 31109 | Serial number: 31068            | Û     |
|             |             | 31114 | Created by: Nikita              | Û     |
|             |             | 31002 | EDIT SCHEME CLOSE               | Û     |
|             |             | 31010 |                                 | Û     |
|             |             | 31065 |                                 | +     |
|             |             |       |                                 |       |

To change the car type, select another one from the **Car type** drop-down list. To change a serial number, just type a new one in the **Serial number** field. To edit the car scheme, click the **EDIT SCHEME** button.

To add a new car to the list, click the button in the lower right corner of the Cars tab

# - . The following window appears:

| <u>@</u>                 | Railway Adr | ninistration Software                   | _ 🗆 🗙 |
|--------------------------|-------------|-----------------------------------------|-------|
| Railway Administration S | oftware     |                                         | \$    |
| TRAIN PARTS MEASUREMENTS |             |                                         |       |
| Wheels                   | 31068       |                                         | Û     |
| (O Wheel pairs           | 31063       |                                         | Ŵ     |
| Bogies                   | 31084       |                                         | Û     |
| Cars                     | 31028       | Create car                              | Û     |
| Trains                   | 0           | Car type: CT001 🔹                       | ŵ     |
|                          | 31109       | Serial number: enter serial number here | Û     |
|                          | 31114       | CANCEL CREATE                           | Û     |
|                          | 31002       |                                         | ŵ     |
|                          | 31010       |                                         | Û     |
|                          | 31065       |                                         | +     |
|                          | 21020       |                                         | -     |

Select a type, enter a serial number, and click **CREATE**. To delete the car, click  $\widehat{\mathbf{m}}$ .

![](_page_27_Picture_0.jpeg)

## 9.5.1.5. Trains

## The Trains tab:

| (Ø)   |                                 | Railway Administration Software | _ 🗆 🗙 |  |  |  |
|-------|---------------------------------|---------------------------------|-------|--|--|--|
| Railv | Railway Administration Software |                                 |       |  |  |  |
| TRAIN | TRAIN PARTS MEASUREMENTS        |                                 |       |  |  |  |
| ۲     | Wheels                          | 31068                           | Ŵ     |  |  |  |
| 0     | Wheel pairs                     | 31063                           | Ē     |  |  |  |
| Ĩ     | Bogies                          | 31084                           | Ē     |  |  |  |
|       | Cars                            | 31028                           | ŵ     |  |  |  |
|       | Trains                          | 0                               | Ŵ     |  |  |  |
|       |                                 | 31109                           | Ŵ     |  |  |  |
|       |                                 | 31114                           | Ŵ     |  |  |  |
|       |                                 | 31002                           | Ē     |  |  |  |
|       |                                 | 31010                           | Î     |  |  |  |
|       |                                 | 31065                           | +     |  |  |  |
|       |                                 | 24000                           | -     |  |  |  |

The **Trains** tab contains a list of serial numbers of the trains. To edit a serial number, you need to click on it. The following window appears:

| <u>@</u>                 | Railway Ad | Iministration Software                                       | _ 🗆 🗙 |
|--------------------------|------------|--------------------------------------------------------------|-------|
| Railway Administration S | oftware    |                                                              | \$    |
| TRAIN PARTS MEASUREMENTS |            |                                                              |       |
| • Wheels                 | 31068      |                                                              | ŵ     |
| (O Wheel pairs           | 31063      |                                                              | Û     |
| Bogies                   | 31084      |                                                              | Û     |
| 💭 Cars                   | 31028      | Edit train                                                   | Û     |
| 💭 Trains                 | 0          | Serial number: 31068                                         | Û     |
|                          | 31109      | Creation date: 2018-05-30T11:38:43.000<br>Created by: Nikita | Û     |
|                          | 31114      | CLOSE                                                        | Û     |
|                          | 31002      |                                                              | Û     |
|                          | 31010      |                                                              | Û     |
|                          | 31065      |                                                              | + 🖻   |
|                          | 21090      |                                                              | -     |

To change a serial number, just type a new one in the **Serial number** field. To add a new train to the list, click the button in the lower right corner of the **Trains** 

tab - . The following window appears:

| <u>8</u>    |             |       | Railway Administration Software         | - 🗆 🗙 |
|-------------|-------------|-------|-----------------------------------------|-------|
|             |             |       |                                         | \$    |
|             |             |       |                                         |       |
| ٢           | Wheels      | 31068 |                                         | Û     |
| $(\bigcirc$ | Wheel pairs | 31063 |                                         | Û     |
| Ì           | Bogies      | 31084 |                                         | Û     |
|             | Cars        | 31028 | Create train                            | Û     |
|             | Trains      | 0     | Serial number: enter serial number here | Û     |
|             |             | 31109 |                                         | Û     |
|             |             | 31114 | CANCEL CREATE                           | Û     |
|             |             | 31002 |                                         | Û     |
|             |             | 31010 |                                         | Û     |
|             |             | 31065 |                                         | + 🔐   |
|             |             |       |                                         |       |

Enter a serial number and click **CREATE**. To delete the train, click **(** 

# 9.5.2. "MEASUREMENTS" tab

The **MEASUREMENTS** tab contains the measurement results. The data is automatically added to the table after the train passes through the control area.

| <b>B</b> |                                             |      | Railway Administration Software | - 🗆 🗙 |
|----------|---------------------------------------------|------|---------------------------------|-------|
| Rai      | Iway Administration                         | Soft | ware                            | \$    |
|          | IN PARTS MEASUREMENT                        |      |                                 |       |
|          |                                             | _    |                                 |       |
| ۹        | Search by S/N                               | \$   |                                 |       |
| Ģ        | Train #31111<br>18/09/2018 11:37:42         |      |                                 |       |
| Ð        | Train #31024 (Empty)<br>18/09/2018 03:04:10 |      |                                 |       |
| Ģ        | Train #31112 (Empty)<br>18/09/2018 02:56:24 |      |                                 |       |
| Ģ        | Train #0<br>18/09/2018 02:48:48             |      |                                 |       |
| Ģ        | Train #31029 (Empty)<br>18/09/2018 02:40:49 |      |                                 |       |
| Ð        | Train #31093 (Empty)<br>18/09/2018 02:27:31 |      |                                 |       |
| Ð        | Train #31068 (Empty)<br>18/09/2018 02:21:05 |      |                                 |       |
| Ģ        | Train #31098<br>18/09/2018 02:15:48         |      |                                 |       |
| Ð        | Train #31108<br>18/09/2018 02:00:51         |      |                                 |       |
| Ð        | Train #31025<br>18/09/2018 01:39:52         |      |                                 |       |
| e        | Train #31088 (Empty)<br>18/09/2018 01:32:04 |      |                                 |       |
| Ģ        | Train #31013<br>18/09/2018 01:19:08         |      |                                 |       |
| Ģ        | Train #31030 (Empty)<br>18/09/2018 01:04:50 |      |                                 |       |
| Ģ        | Train #31094<br>18/09/2018 00:43:38         |      |                                 |       |
| Ģ        | Train #31113 (Empty)<br>18/09/2018 00:14:47 |      |                                 |       |
| Ģ        | Train #31032<br>17/09/2018 23:59:21         |      |                                 |       |
|          | Tesis #21062 (Easts)                        |      |                                 |       |

To view the measurement results, click on the item on the left side of the window.

![](_page_29_Picture_0.jpeg)

|     |                                             |         |                        |                         |                                 |                                  |                                | Ra                              | ilway Admi              | nistration So            | oftware                       |                                |                           |                            |                                |                                    |                                 |                             | -                                    | • ×                                 |
|-----|---------------------------------------------|---------|------------------------|-------------------------|---------------------------------|----------------------------------|--------------------------------|---------------------------------|-------------------------|--------------------------|-------------------------------|--------------------------------|---------------------------|----------------------------|--------------------------------|------------------------------------|---------------------------------|-----------------------------|--------------------------------------|-------------------------------------|
| Rai | lway Administration                         | n Softv | vare                   |                         |                                 |                                  |                                |                                 |                         |                          |                               |                                |                           |                            |                                |                                    |                                 |                             |                                      | ٠                                   |
|     | IN PARTS MEASUREMEN                         |         |                        |                         |                                 |                                  |                                |                                 |                         |                          |                               |                                |                           |                            |                                |                                    |                                 |                             |                                      |                                     |
| ٩   | Search by S/N                               | ¢       | Diameter<br>(D) (Left) | Diameter<br>(D) (Right) | Flange<br>Height (sH)<br>(Left) | Flange<br>Height (sH)<br>(Right) | Flange<br>Width (sD)<br>(Left) | Flange<br>Width (sD)<br>(Right) | Rim Width<br>(L) (Left) | Rim Width<br>(L) (Right) | Rim<br>Thikness (T)<br>(Left) | Rim<br>Thikness (T)<br>(Right) | Out Growth<br>(oG) (Left) | Out Growth<br>(oG) (Right) | Radial<br>Runout (ro<br>(Left) | Radial<br>D) Runout (rC<br>(Right) | Back-to-<br>D) Back<br>Distance | Axial<br>Runout<br>(AxisRO) | Diameter<br>difference i<br>wheelset | Diameter<br>difference<br>car (DDCa |
| e   | Train #31111<br>18/09/2018 11:37:42         |         | 613.31                 | 611.87                  | 16.58                           | 16.05                            | 12.85                          | 12.31                           | 94,79                   | 94.89                    | 55.15                         | 54.44                          | 2.70                      | 3.25                       | 3.68                           | 3.68                               | (B2b)<br>1475                   | 9.75                        | (DD)<br>1.44                         | 0.00                                |
|     | Train #31024 (Empty)                        |         |                        |                         | 10000                           | 10100                            |                                |                                 |                         | 2.102                    | 00110                         | • • • • •                      |                           | 0120                       | 0.00                           | 0.000                              |                                 |                             |                                      |                                     |
|     | Train #21112 (Empty)                        |         | 616.90                 | 612.69                  | 15.84                           | 18.33                            | 18.39                          | 17.68                           | 93.92                   | 94.94                    | 56.95                         | 54.84                          | 3.02                      | 3.57                       | 4.03                           | 4.03                               | 1475                            | 9.90                        | 4.21                                 | 0.00                                |
| Ð   | 18/09/2018 02:56:24                         |         | 616.36                 | 615.62                  | 16.33                           | 16.60                            | 14.07                          | 13.81                           | 94.65                   | 94.77                    | 56.68                         | 56.31                          | 2.43                      | 2.53                       | 0.60                           | 0.60                               | 1476                            | 8.88                        | 0.74                                 | 0.00                                |
| Ð   | 18/09/2018 02:48:48                         |         | 616.90                 | 615.64                  | 17.05                           | 19.06                            | 19.20                          | 10.02                           | 04.49                   | 04.92                    | E6 OF                         | E6 22                          | 2.74                      | 2.11                       | 2.42                           | 2.42                               | 1475                            | 9.46                        | 1.25                                 | 0.00                                |
| Ð   | Train #31029 (Empty)<br>18/09/2018 02:40:49 |         | 010.09                 | 015.04                  | 17.05                           | 10.00                            | 10.50                          | 19.05                           | 94.40                   | 94.02                    | 50.95                         | 50.52                          | 2.74                      | 5.11                       | 5.45                           | 5.45                               | 14/5                            | 0.40                        | 1.25                                 | 0.00                                |
| Ð   | Train #31093 (Empty)<br>18/09/2018 02:27:31 |         | 616.89                 | 614.39                  | 15.68                           | 16.77                            | 13.93                          | 13.66                           | 94.40                   | 94.68                    | 56.94                         | 55.70                          | 2.63                      | 2.78                       | 0.60                           | 0.60                               | 1475                            | 9.40                        | 2.49                                 | 0.00                                |
| e   | Train #31068 (Empty)<br>18/09/2018 02:21:05 |         | 616.11                 | 613.93                  | 17.14                           | 18.18                            | 18.69                          | 19.05                           | 93.97                   | 94.16                    | 56.55                         | 55.47                          | 3.21                      | 3.32                       | 2.71                           | 2.71                               | 1475                            | 8.83                        | 2.17                                 | 0.00                                |
| Đ   | Train #31098<br>18/09/2018 02:15:48         |         |                        |                         |                                 |                                  |                                |                                 |                         |                          |                               |                                |                           |                            |                                |                                    |                                 |                             |                                      |                                     |
| Ð   | Train #31108<br>18/09/2018 02:00:51         |         |                        |                         |                                 |                                  |                                |                                 |                         |                          |                               |                                |                           |                            |                                |                                    |                                 |                             |                                      |                                     |
| Ģ   | Train #31025<br>18/09/2018 01:39:52         |         |                        |                         |                                 |                                  |                                |                                 |                         |                          |                               |                                |                           |                            |                                |                                    |                                 |                             |                                      |                                     |
| e   | Train #31088 (Empty)<br>18/09/2018 01:32:04 |         |                        |                         |                                 |                                  |                                |                                 |                         |                          |                               |                                |                           |                            |                                |                                    |                                 |                             |                                      |                                     |
| Ģ   | Train #31013<br>18/09/2018 01:19:08         |         |                        |                         |                                 |                                  |                                |                                 |                         |                          |                               |                                |                           |                            |                                |                                    |                                 |                             |                                      |                                     |
| Ģ   | Train #31030 (Empty)<br>18/09/2018 01:04:50 |         |                        |                         |                                 |                                  |                                |                                 |                         |                          |                               |                                |                           |                            |                                |                                    |                                 |                             |                                      |                                     |
| e   | Train #31094<br>18/09/2018 00:43:38         |         |                        |                         |                                 |                                  |                                |                                 |                         |                          |                               |                                |                           |                            |                                |                                    |                                 |                             |                                      |                                     |
| e   | Train #31113 (Empty)<br>18/09/2018 00:14:47 |         |                        |                         |                                 |                                  |                                |                                 |                         |                          |                               |                                |                           |                            |                                |                                    |                                 |                             |                                      |                                     |
| Ģ   | Train #31032<br>17/09/2018 23:59:21         |         |                        |                         |                                 |                                  |                                |                                 |                         |                          |                               |                                |                           |                            |                                |                                    |                                 |                             |                                      |                                     |
|     | Train #21062 (Emph.)                        |         |                        |                         |                                 |                                  |                                |                                 |                         |                          |                               |                                |                           |                            |                                |                                    |                                 |                             |                                      |                                     |

To view the wheel profile, double-click on the diameter value in the table of measurement results.

![](_page_29_Figure_4.jpeg)

You can use the search bar to find the train by its serial number. To apply sorting and filtering, click  $\Rightarrow$  and select the options:

| Q Search by S/N    | ¢ |
|--------------------|---|
| View: Passages     | • |
| Sort by: Date/Time | • |
| Order: Descending  | • |
| Show empty         |   |
| Show unrecognized  |   |
| Strict filter      |   |

# 9.6. Hot keys

| Ctrl + Page Up<br>Ctrl + Page Down | Switching between the items in the list.                                      |
|------------------------------------|-------------------------------------------------------------------------------|
| Ctrl + N                           | Create a new item.                                                            |
| Ctrl + Q                           | Close the software application.                                               |
| Ctrl + Shift + Q                   | Log out.                                                                      |
| Alt + 1<br>Alt + 2<br>Alt + 3      | Switching between tabs: 1 - BASIC WIZARDS, 2 - TRAIN PARTS, 3 - MEASUREMENTS. |
| Esc                                | Go back to the main window.                                                   |

# 10. Technical maintenance

The technical maintenance of the system is performed to guarantee its permanent readiness for operation as well as to prevent premature failure of the system components. The technical maintenance involves preventive measures aimed at identifying and eliminating defects, and at ensuring a normal operation of the system.

The following maintenance procedures must be performed daily:

- Visual inspection of the system for completeness and absence of damage.
- Visual inspection of the windows of all scanners for contamination and, if necessary, cleaning with a soft, lint-free cloth and non-streaking glass cleaner or 20% alcohol.

The following maintenance procedures must be performed once a month:

• Calibration (see par. <u>8.1.4.2.</u>). **NOTE:** In the first two months of operation, the calibration procedure must be performed once a week.

# 11. Warranty policy

Warranty assurance for the Real Time Wheels Geometry Measurement System 3DWheel Series - 24 months from the date of putting in operation; warranty shelf-life - 12 months.

# 12. List of changes

| Date       | Revision | Description                                                                                                    |
|------------|----------|----------------------------------------------------------------------------------------------------|
| 01.08.2017 | 1.0.0    | Starting document.                                                                                                    |
| 01.08.2018 | 1.1.0    | Updated:<br>• <u>8.1.4.2.</u> "Calibration"<br>• <u>8.1.4.3.</u> "Setting the exposure time"<br>• <u>9.</u> "Software" |

![](_page_31_Picture_1.jpeg)

# 13. Distributors

#### AUSTRIA

#### MBM Industry & Rail Tech GmbH

#### RAILWAY INSTRUMENTS ONLY

Tullnerbachstraße 36, A-3002 Purkersdorf, Austria Tel: +43 2231 66000 Fax: +43 2231 66000 12 office@mbm-industrietechnik.at www.mbm-tech.at

### BULGARIA, HUNGARY

**RMT Ltd.** R Zahradni 224 739 21 Paskov, Czech Republic Tel: +420 558640211 Fax: +420 558640218 <u>rmt@rmt.cz</u> <u>www.rmt.cz</u>

#### CHINA

# Zhenshangyou Technologies Co.,Ltd.

Rm 2205-2210, Zhongyou Hotel 1110 Nanshan Road, Nanshan District 518054 Shenzhen, China Tel: +86 755-26528100/8011/8012 Fax: +86 755-26528210/26435640 info@51sensors.com www.51sensors.com

#### CZECH REPUBLIC

#### RMT Ltd.

Zahradni 224 739 21 Paskov, Czech Republic Tel: +420 558640211 Fax: +420 558640218 <u>rmt@rmt.cz</u> <u>www.rmt.cz</u>

#### AUSTRALIA

#### Applied Measurement Australia Pty Ltd RAILWAY INSTRUMENTS ONLY

Thornton Plaza, Unit 5, 27 Thornton Crescent, Mitcham VIC 3132, Australia Tel: +61 39874 5777 Fax: +61 39874 5888 sales@appliedmeasurement.com .au www.appliedmeasurement.com.a u

### BRAZIL

#### CAPI Controle e Automação Ltda Rua Itororó, 121, CEP 13466-240 Americana-SP, Brazil Tel: +55 19 36047068 Fax: +55 19 34681791 capi@capicontrole.com.br www.capicontrole.com.br

#### CHINA

#### Shanghai micron-metrology com., Ltd. Room 602 unit 4, lane 399, Mudan road, Pudong New district Shanghai, China Tel: +86-21-68416510 sales@micron-metrology.cn www.micron-metrology.cn

#### FINLAND

#### TERÄSPYÖRÄ-STEELWHEEL OY

RAILWAY INSTRUMENTS ONLY Juvan teollisuuskatu 28 FI-02920 ESPOO, Finland Tel: +358 400 422 900 Fax: +358 9 2511 5510 steelwheel@steelwheel.fi

www.teraspyora.fi

### BENELUX

Althen Sensors & Controls BV Vietweg 17a 2266KA Leidschendam The Netherlands Tel: +31 70 3924421 Fax: +31 70 3644249 sales@althen.nl www.althensensors.com www.althencontrols.com

# CHILE

Verne SpA Apoquindo 2818, oficina 31, Las Condes, Santiago, Chile Tel: +56 2 228858633 info@verne.cl jsaavedra@verne.cl www.verne.cl

## CHINA

JRKtech Co., Ltd. 1F, Building 9, 100 Xianlie Rd., Guangzhou, China Tel: +86 755 85267190/ +86 15989362481 Fax: + 86 755 85267190 <u>shengz\_k@163.com</u> www.jrktech.com

### FRANCE

# DB Innovation (ALTHERIS France)

26, avenue de la Mediterranee 34110 Frontignan France Tel: +33-467786166 Fax: +33-467740134 dbi@altheris.fr www.altheris.fr

![](_page_32_Picture_1.jpeg)

#### GERMANY

#### **Disynet GmbH**

Breyeller Str. 2 41379, Brueggen Tel: +49 2157 8799-0 Fax: +49 2157 8799-22 <u>disynet@sensoren.de</u> www.sensoren.de

## GERMANY

# Hylewicz CNC-Technik

SHTRIKH-2 ONLY Siemensstrasse 13-15, 47608 Geldern, Germany Tel: +49 2831 91021-20 Fax: +49 2831 91021-99 info@cnc-step.de www.cnc-step.de

#### INDONESIA

#### PT. DHAYA BASWARA SANIYASA

Botanic Junction Blok H-9 NO. 7 Mega Kebon Jeruk, Joglo Jakarta 11640, Indonesia Tel: + 62 21 29325859 management@ptdbs.co.id

### ITALY

**FAE s.r.l.** Via Tertulliano, 41 20137 Milano, Italy Tel: +39-02-55187133 Fax: +39-02-55187399 <u>fae@fae.it</u> www.fae.it

#### NORWAY

Salitec AS PB 468, N-1327 Lysaker Tel.: +47 23 891015 Fax: +47 92101005 mail@salitec.no www.salitec.no

#### GERMANY

#### BIP-Industrietechnik GmbH RAILWAY INSTRUMENTS ONLY

Am Elisabethhof 22, D-14772 Brandenburg D-41379 Brueggen, Germany Tel: +49 (0) 33 81 75 90 0 Fax: +49 (0) 33 81 75 90 11 info@bip-industrie.de www.bip-industrietechnik.de

#### INDIA

#### Pragathi Solutions

#698, 5th Main, 8th Cross, HAL 3rd Stage, New Tippasandra Road, Bangalore, 560075, India Tel: +91 80 32973388 Tel/fax: +91 80 25293985 Mobile: +91 9448030426/ +919448492380 sales@pragathisolutions.in arghya@pragathisolutions.in www.pragathisolutions.in

#### IRAN

Novin Industrial Development Grp. Tel: +98 21 44022093-6 Fax: +98 21 43858794 Mobile: +98 9123207518 info@novinid.com www.novinid.com

#### LATVIA, ESTONIA

#### SIA "SOLARTEX" RAILWAY INSTRUMENTS ONLY

Duntes 15a, 5th floor, office B7 Riga, Latvia Tel.: +371 67 130 787 <u>solartex@inbox.lv</u>

#### PERU

Verne Perú S.A.C. Las Codornices 104, Surquillo, Lima, Peru Tel/fax: +51 992436734 info@verne.cl www.verne.cl

#### GERMANY

#### Finger GmbH & Co. KG OPTICAL MICROMETERS ONLY Sapelloh 172, 31606 Warmsen, Germany Tel: +49 5767 96020 Fax: +49 5767 93004 finger@finger-kg.de www.finger-kg.de

#### INDIA

Paragon Instrumentation Engineers Pvt. Ltd. RAILWAY INSTRUMENTS ONLY 200, Station Road, Roorkee, 247 667, India Tel: +91-1332-272394 tanuj@paragoninstruments.com www.paragoninstruments.com

#### ISRAEL

#### Nisso Dekalo Import Export LTD 1 David Hamelech Street Herzlia 46661 Israel Tel: +972-99577888 Fax: +972-99568860

eli@fly-supply.net www.fly-supply.net www.aircraft-partsupply.com

## MALAYSIA

#### OptoCom InstruVentures

H-49-2, Jalan 5, Cosmoplex Industrial Park, Bandar Baru Salak Tinggi, Sepang, Malaysia Tel: 603 8706 6806 Fax: 603 8706 6809 optocom@tm.net.my www.optocom.com.my

### POLAND

MTL ASCO Sp. z o.o. RAILWAY INSTRUMENTS ONLY ul. Wielowiejska 53 44-120 PYSKOWICE (k/ GLIWIC), Poland Tel: + 48 32 230 45 70 Fax: + 48 32 332 70 14 rail@ascorail.eu www.ascorail.eu

![](_page_33_Picture_0.jpeg)

#### PORTUGAL

#### UltraSens

Qt. da Portela, Lt. 22.1, Ap. 152 3030 - 502 Coimbra, Portugal Phone +351 239 796 277 Fax: +351 239 918 267 info@ultrasens.com www.ultrasens.com

#### SERBIA, SLOVAKIA

#### RMT Ltd.

Zahradni 224 739 21 Paskov, Czech Republic Tel: +420 558640211 Fax: +420 558640218 rmt@rmt.cz www.rmt.cz

#### SPAIN

#### Iberfluid Instruments S.A.

C/ Botanica, 122 08908 L'Hospitalet de Llobregat, Barcelona Tel: +34 93 447 10 65 Fax: +34 93 334 05 24 myct@iberfluid.com www.iberfluid.com

#### SWEDEN, DENMARK

#### Latronix AB

Propellervagen 10, 183 62 Täby, Sweden Tel.: +46 08-446 48 30 Fax: +46 08-446 48 39 <u>sales@latronix.se</u> <u>www.latronix.se</u>

#### UKRAINE

#### **KODA**

Frunze st 22 61002, Harkov, Ukraine Tel/fax: +38 057 714 26 54 mail@koda.com.ua www.koda.com.ua

#### RUSSIA

#### Sensorika-M LLC

Dmitrovskoye shosse 64-4 127474, Moscow, Russia Tel: +7 499 487 0363 Fax: +7 499 487 7460 info@sensorika.com www.sensorika.com

## SOUTH AFRICA

Ratcom Enterprise Pty Ltd CSIR BUILDING 35, Office 78 Meiring Naude Road, Brummeria Pretoria, 0084 South Africa Tel: + 27 12 841 2032 Fax: + 27 86 225 0650 info@ratcom.co.za www.ratcom.co.za

#### SWITZERLAND

ID&T GmbH Gewerbestrasse 12/a 8132 Egg (Zurich), Switzerland Tel: + 41 44 994 92 32 Fax: + 41 44 994 92 34 info@idtlaser.com www.idtlaser.com

#### THAILAND

# Advantech Solution Co.,Ltd. 20/170 Motorway Rd.,

Kwang Pravet, Khet Pravet, Bangkok, Thailand 10250 Tel: +662-1848705 Fax: +662-1848708 sales@advantechsolution.com www.advantechsolution.com

#### UNITED KINGDOM, IRELAND

#### Ixthus Instrumentation Ltd

The Stables, Williams' Barns Tiffield road, Towcester, Northents Tel: +44 1327 353437 Fax: +44 1327 353564 info@ixthus.co.uk www.ixthus.co.uk

#### RUSSIA

Diesel-test-Komplekt LLC 620030, Karjernaya St, 16 Ekaterinburg, Russia Tel/fax: +7 343 2227565 Tel/fax: +7 343 2227370 mail@d-test.ru www.d-test.ru

## SOUTH KOREA

#### PROSEN. CO., LTD

M-1001, Songdo techno park IT center, 32, Songdogwahak-ro, Yeonsu-gu, Incheon, 21984, Republic of Korea Tel: +82-32-811-3457 Fax: +82-32-232-7458 trade@prosen.co.kr www.prosen.co.kr

### SWEDEN, DENMARK

#### BLConsult Ryssbält 294, 95 291 KALIX, Sweden Mobile: +46 70 663 19 25 info@blconsult.se www.blconsult.se

#### TURKEY

#### **TEKMA Mühendislik A.S.** Cevizli Mh. M. Kemal Cd., Hukukcular Towers.

A-Blok, No: 66-A/39 Kartal – Istanbul Tel: +90 216 970 1318 Tel: +90 850 840 2334 info@tekma.eu www.tekma.eu

#### USA, CANADA, MEXICO

#### International Electronic Machines Corporation RAILWAY INSTRUMENTS ONLY

850 River Street, Troy, New York, USA Tel: +1 518 268-1636 Fax: +1 518 268-1639 marketing@iem.net www.iem.net

## USA, CANADA, MEXICO

Acuity Products of Schmitt Industries, Inc. 2765 NW Nicolai Street Portland, OR, 97210, USA Tel: +1 503 227 7908 Fax: +1 503 223 1258 sales@acuitylaser.com www.acuitylaser.com

# 14. RIFTEK's measurement devices for railway transport

![](_page_34_Picture_5.jpeg)

## Laser wheel profilometer. IKP Series

A laser profilometer is designed for the measuring of:

- wheel flange height;
- wheel flange thickness;
- wheel flange slope;
- full profile scanning and analyze of wheel rolling surface;
- maintaining of electronic wear data base;
- control of tolerances and sorting in the course of checkup, examination, repair and formation of railway wheel sets.

Measurements are made directly on rolling stock without wheel set roll-out.

![](_page_34_Picture_15.jpeg)

### Portable laser rail profilometer. PRP Series

The main functions of PRP are:

- obtaining the information on the cross-section profile of the working railhead surface;
- full profile scanning and analyze of the railhead acting face;
- visualization of the combined graphical images of actual and new cross-section railhead profiles on the display of system unit.

![](_page_34_Picture_21.jpeg)

#### Wheel diameter measuring gauge. IDK Series

Electronic gauge is designed for measuring wheel rolling circle diameter of railway, metro and tram wheel sets.

Measurements are made directly on rolling stock without wheel set roll-out.

![](_page_35_Picture_2.jpeg)

#### Back-to-back distance measuring gauge. IMR Series

Gauge is designed for contactless measuring of back-toback distance of railway, metro and tram wheels in the course of checkup, examination, repair and formation of wheel sets.

Measurements are made directly on rolling stock without wheel set roll-out.

![](_page_35_Picture_7.jpeg)

#### Back-to-back distance measuring gauge. IMR-L Series

Gauge is designed for contactless measuring of back-toback distance of railway, metro and tram wheels in the course of checkup, examination, repair and formation of wheel sets.

Measurements are made directly on rolling stock without wheel set roll-out.

![](_page_35_Picture_11.jpeg)

#### Disc brakes profile gauge, IKD Series

Laser disc brakes profilometer IKD Series is designed for disc brakes profile measuring.

The main functions of IKD are:

- obtaining the information on the profile parameters of the working disc brakes surface;
- full profile scanning and analyze of the disc brakes acting face;
- visualization of the combined graphical images of actual and new disc brakes profiles on the display of system unit.

![](_page_35_Picture_18.jpeg)

# Automatic real-time system for measurement of wheelsets geometrical parameters

The system is designed for contactless automatic measurement of geometrical parameters of railway wheels and uses a combination of 2D laser scanners, mounted wayside in the track area.

The system can be easily installed at any type of rail infrastructure.